# 思科業務控制面板中的高級無線配置

## 目標

本文的目標是使用Cisco Business Dashboard(CBD)版本2.5.0檢視一些高級無線配置選項。

## 適用裝置 |軟體版本

• 思科業務控制面板 | 2.5.0

## 簡介

CBD提供的工具可幫助您監控和管理思科企業網路中的裝置。它可以自動發現您的網路 ,並允許您配置和監控所有支援的裝置,如交換機、路由器和無線接入點。

CBD 2.5.0版增加了許多新選項,幫助從儀表板本身控制無線網路。這包括能夠配置通過CBD建立的SSID上的應用可視性和本地效能分析。

您還可以通過建立配置檔案並將其應用於接入點組(AP),自定義RF最佳化設定、無管理 AP檢測和干擾檢測,將其作為新的無線無線電選單的一部分。

最後,您可以通過進入裝置的詳細屬性來逐個AP自定義某些無線電設定。

繼續閱讀以查詢更多資訊!

## 目錄

- <u>無線LAN</u>
- <u>無線射頻</u>
- <u>無線電設定</u>

## 無線LAN

現在,您可以使用CBD為特定SSID啟用應用可視性和本地分析設定。

如果在建立SSID時啟用了這些SSID,則所有具有SSID的CBW裝置上都將啟用它們。

訪問此選單:

### 步驟1

登入您的CBD。

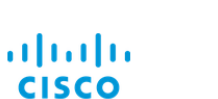

English -

### Cisco Business Dashboard

| User Name* |                        | 1 |
|------------|------------------------|---|
|            | This field is required |   |
| Password*  |                        | 2 |
|            | Login 3                |   |
|            |                        |   |

### 步驟2

導覽至Network Configuration > Wireless LANs。

| ξζ             | Network Configuration |  |  |  |  |
|----------------|-----------------------|--|--|--|--|
|                |                       |  |  |  |  |
| Wiza           | ard                   |  |  |  |  |
| Time           | e Management          |  |  |  |  |
| DNS Resolvers  |                       |  |  |  |  |
| Authentication |                       |  |  |  |  |
| Virtual LANs   |                       |  |  |  |  |
| Wire           | less LANs 2           |  |  |  |  |

## 步驟3

您可以建立或編輯現有無線LAN配置檔案。這是一種將無線網路部署到大量接入點的簡單方法。要建立新配置檔案,請點選加**號圖示。** 

Wireless LANs

Wireless LANs

+ 🗹 🛍 🗲

## 步驟4

配置配*置檔名稱、組織和裝置組*。

#### Wireless LANs->Update WLANProfile2

| Device Group Selection |                  |    |                 |
|------------------------|------------------|----|-----------------|
| Profile Name           | WLANProfile2     |    | 1               |
| Organization           | Default          | •  | 2 3             |
| Device Groups          | Available Groups |    | Selected Groups |
|                        | Branch 1         | >  | Default         |
|                        |                  | <  |                 |
|                        |                  | >> |                 |
|                        |                  | << |                 |
|                        |                  |    |                 |

## 步驟5

## 要新增WLAN,請按一下*無線LAN*下的plus圖示。

Wireless LANs

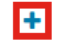

SSID Name

## 步驟6

配置視窗中的欄位。在Advanced Settings下,可以為此SSID指定Application Visibility和 Local Profiling設定。設定好設定後,按一下「Save」。

| WIFEIESS LAINS                        |                    |   |
|---------------------------------------|--------------------|---|
| Enable                                | Enable             |   |
| SSID Name                             | CBDTestWLAN        | ~ |
| VLAN ID                               | 1                  | ~ |
| Security                              | WPA2-WPA3-Personal |   |
| Preshared Key                         | •••••              | ~ |
| <ul> <li>Advanced Settings</li> </ul> |                    |   |
| Broadcast                             | Enable             |   |
| Application Visibility                | Enable             |   |
| Local Profiling                       | Enable             |   |
|                                       | POTI               |   |

如果在建立SSID時啟用了這些SSID,則具有此SSID的所有CBW裝置上都將啟用它們。

## 無線射頻

*無線電*是一種可在CBD 2.5.0使用者中間找到的新選單。要訪問以下內容:

登入到您的CBD並導航到網路配置>無線通訊。

| Retwork Configuration |
|-----------------------|
|                       |
| Wizard                |
| Time Management       |
| DNS Resolvers         |
| Authentication        |
| Virtual LANs          |
| Wireless LANs         |
| Wireless Radios 2     |
|                       |

## 步**驟**2

按一下plus圖示新增配置檔案。

Wireless Radios

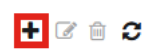

Profile Name

## 步驟3

在這裡,您可以建立一個配置檔案並配置裝置組中的多個裝置,以設定CBW AP的*RF Optimization*設定、*Rogue Detection*和*Interferer Detection*設定。

| Wireless Radios->Update CBDProfile                                      |                                                           |                 |  |  |  |  |  |
|-------------------------------------------------------------------------|-----------------------------------------------------------|-----------------|--|--|--|--|--|
| Device Group Selection                                                  |                                                           |                 |  |  |  |  |  |
| A Changing the radio configuration will disrupt the network momentarlly |                                                           |                 |  |  |  |  |  |
| Profile Name                                                            | CBDProfile                                                | 1               |  |  |  |  |  |
| Organization                                                            | Default -                                                 |                 |  |  |  |  |  |
| Device Groups                                                           | 2 Available Groups<br>Branch 1 ><br>Default <<br>>><br><< | Selected Groups |  |  |  |  |  |
| Cluster Settings                                                        | _                                                         |                 |  |  |  |  |  |
| RF Optimisation                                                         | Enable 3                                                  |                 |  |  |  |  |  |
| Client Density                                                          | Medium -                                                  |                 |  |  |  |  |  |
| Traffic Type                                                            | Data 👻                                                    |                 |  |  |  |  |  |
| Rogue Detection                                                         | Disabled 4                                                |                 |  |  |  |  |  |
| Interferer Detection                                                    | Disabled 5                                                |                 |  |  |  |  |  |
|                                                                         | Update Cancel                                             |                 |  |  |  |  |  |

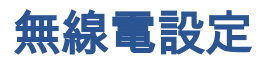

您可以更輕鬆地根據裝置自定義無線電設定,包括頻道、電源級別以及啟用或禁用。

步驟1

轉到CBD選單中的Inventory。

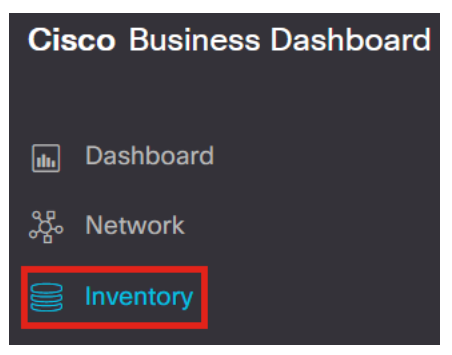

步驟2

從清單中選擇一個裝置,然後按一下使用者互動階段右側的More。

|                             | Cisco Business Dashboard Inventory |                        |                             |                     |                   |                |          | ⊕ 🖑 X        | Q (?                    |                  |         |      |
|-----------------------------|------------------------------------|------------------------|-----------------------------|---------------------|-------------------|----------------|----------|--------------|-------------------------|------------------|---------|------|
| <b>Ⅲ + <i>Э</i>   ≛ ▶ 🗎</b> |                                    | All Organizations - Ty | pe: Network Device $\times$ | Show Discovery: Ena | bled × Add Filter |                |          | Q            | AP5CE1.70<br>172.16.1.2 | 6 F2.3F0C        |         | More |
| Hostname                    | Type Tags                          | ¢ IP                   | Serial N                    | lumber  \$ Version  | Model             | Organization   | Network  | Notificati   | Overview                |                  | Actions |      |
|                             | Switch                             | 10.0.236               |                             | 1                   |                   | Branch Offices | Branch 1 | <b>0</b> 0 ^ |                         |                  |         |      |
| □ <u>142ME</u>              | AP                                 | 192.168.1.10           | 08                          | 10.6.1.0            | CBW142ACM-B-xx    | Branch Offices | Lab      | 0 0          | Information             |                  |         |      |
| AP220A70                    | AP                                 | 172.16.1.204           | 4 null                      | 10.7.1.0            | CBW141ACM-B-US    | Project X      | Branch 2 | <b>8</b> 3   | Model                   | CBW140AC-B       |         |      |
| <b>P 200</b> AP4CBC.48C0.1  | 74[ AP                             | 172.16.1.21            | 4 P                         | P 10.7.1.0          | CBW240AC-B        | Project X      | Branch 2 | 02           | Desident                | Cisco Business 1 | IOOAC   |      |
| AP5CE1.76F2.3               | F0 AP                              | 172.16.1.21            | 6 F                         | 2 10.7.1.0          | CBW140AC-B        | Project X      | Branch 2 | <b>0</b> 3   | Description             | Access Point     | .11ac)  |      |
| □ <u>₩ AP6C71.0D54.0</u>    | 02# AP                             | 172.16.1.21            | 7 F                         | F 10.7.1.0          | CBW140AC-B        | Project X      | Branch 2 | <b>0</b> 3   | Firmware Version        | 10.7.1.0         |         |      |
| 步驟3                         |                                    |                        |                             |                     |                   |                |          |              |                         |                  |         |      |

## 導覽至**無線LANs選**項卡。

|                       |          |                |               |                | Inventory |
|-----------------------|----------|----------------|---------------|----------------|-----------|
| 0000 AP5CE1.76F2.3F0C | ľ        | Dashboard PnP  | Wireless LANs | Pending Config | Event Log |
| CBW140AC-B 5C:        | DC       | Radio0 (2.4GHz | z)            |                |           |
| Unline                | Action * | Configuration  |               |                |           |

步驟4

## 您將看到裝置的當前無線電設定。要編輯特定單選按鈕,請按一下其旁邊的鉛筆圖示。

| [ | Dashboard PnP Wireless LANs Pendin | ing Config Event Log |               |         | $\times$ |
|---|------------------------------------|----------------------|---------------|---------|----------|
|   | Radio0 (2.4GHz)                    |                      | Radio1 (5GHz) |         | ^        |
|   | Configuration                      | Ø                    | Configuration | C       |          |
|   | Admin Status                       | Enabled              | Admin Status  | Enabled |          |
| L | 上面了                                |                      |               |         |          |

步驟5

「編輯」按鈕將更改為「保*存」圖示*。對無線電設定進行所需更改後,按一下**儲存**。

| Radio0 (2.4GHz)             |         | Radio1 (5GHz)               |        |
|-----------------------------|---------|-----------------------------|--------|
| Configuration               | Ø       | Configuration               | BC     |
| Admin Status                | Enabled | Admin Status                | Enable |
| Automatic Channel Selection | Enabled | Automatic Channel Selection | Enable |
| Transmit Power              | Auto    | Transmit Power              | Auto - |

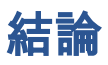

就是這樣!現在,您已瞭解了CBD 2.5.0中用於控制和管理無線網路的高級無線配置選 項。

## 關於此翻譯

思科已使用電腦和人工技術翻譯本文件,讓全世界的使用者能夠以自己的語言理解支援內容。請注 意,即使是最佳機器翻譯,也不如專業譯者翻譯的內容準確。Cisco Systems, Inc. 對這些翻譯的準 確度概不負責,並建議一律查看原始英文文件(提供連結)。